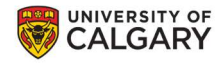

# **IRISS**

### **MODIFY YOUR STUDY**

To modify a study in IRISS involves three steps:

#### I - COMPLETE THE MODIFICATION SUMMARY

- Choose the type of modification
- Provide Summary of changes and answer the remaining questions
- Provide list of uploaded documents as part of modification

#### **II - MODIFY THE STUDY**

- Click on Edit modified Study on Study Workspace
- Make Changes to corresponding pages of the application
- Save the changes

#### **III- SUBMIT THE MODIFICATION**

#### I. HOW TO COMPLETE THE MODIFICATION SUMMARY

- 1. Log in to IRISS: <u>https://research.ucalgary.ca/iriss</u>
- 2. You will find the study under your **REB** Tab. Click on the name of the approved study to open the Study Workspace.
- 3. Click on the Create a Modification found on the left-hand side of the page.

| urrent Sta         | ate              | Certificat                 | tion: Buccal S       | wab Validation (RE                                 | B21-1529)                      |                 |
|--------------------|------------------|----------------------------|----------------------|----------------------------------------------------|--------------------------------|-----------------|
|                    | Approved         | Formal Title               | :                    | A Multi-Center Evaluation<br>Emergency Departments | of Buccal Swabs with the A     | Abbott ID NOWTN |
| ubmission Da       | ate: 1-Nov-2021  | Legacy File                | ID:                  |                                                    |                                | Application Typ |
| Initial effective: | 2-Nov-2021       | Approving E                | Board:               | CHREB                                              |                                | REB Admin:      |
| rrent effectiv     | /e: 2-Nov-2021   | Principal Inv              | vestigator:          | test Test                                          |                                | Last Updated:   |
| rent expiry:       | 2-Nov-2022       | Funding Sta                | itus:                | Funded                                             | Clinical Trial:                |                 |
| View Study         |                  | Original App<br>Document(s | proval<br>;):        | Certificate                                        | Current Approv<br>Document(s): |                 |
| Vie                | w Differences    | History                    | Modification         | s Attachments                                      | <b>Reviewer Notes</b>          | Change I        |
|                    |                  |                            | Activity             |                                                    |                                |                 |
| Creat              | e a Modification |                            | Project Snapshot Ge  | nerated                                            |                                |                 |
|                    |                  | View Project S             | Snapshot             |                                                    |                                |                 |
| Re                 | quest Closure    | (i)                        | Modification Complet | ed                                                 |                                |                 |
|                    | Poportable Event | Modification C             | ompleted - REB21-1   | 529 MOD1 : Approved                                |                                |                 |

**IRISS** – Modification

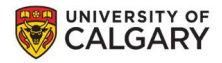

**>IRISS** 

#### 4. This will open the Modification Summary form. Click **Finish** to move to the next page.

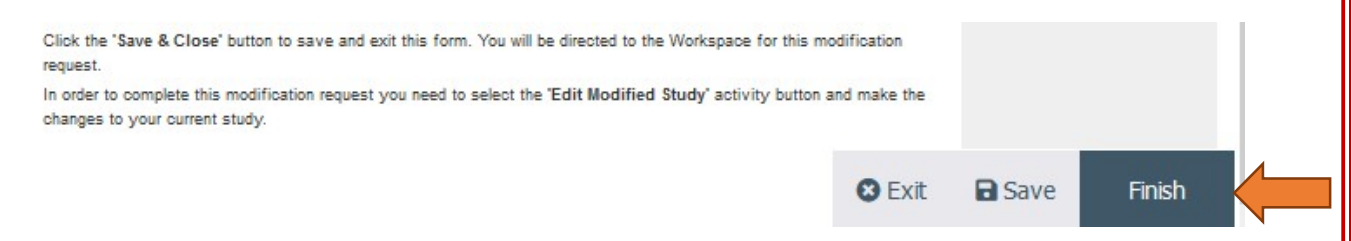

Click the 'Exit or Finish' button to save and exit this form. You will be directed to the workspace for this modification request.

In order to complete this modification request, you need to select the 'Edit Modified Study' activity button and make the changes to your current study.

Important! You can complete one or more modifications on the same Modification Summary form.

**5.** On the **Full Modification** page, choose the type of modification you wish to make by placing a checkmark in the appropriate box(s).

| E 🕄 Validate      | W You Ar | e Here: ℜ Buccal Swab Validation > ℜ Modification 2 for REB Certifi                                                       |                                                                 |
|-------------------|----------|----------------------------------------------------------------------------------------------------|-----------------------------------------------------------------|
| Getting Started   | Edi      | ting: REB21-1529_MOD2 400                                                                                                 | to forms menu 🔒 Print 👻 🕕 Icons 🛛 🤪 Help                        |
| Full Modification |          |                                                                                                    |                                                                 |
|                   | Full N   | Iodification Details                                                                                                    |                                                                 |
|                   | 1.0      | * Select all applicable changes for this modification:                                                                    |                                                                 |
|                   |          | Editorial                                                                                                    | Note: Editorial examples include                                |
|                   |          | Investigative Team e.g., PI, Co-Investigator                                                                              | revision that doesn't change the                                |
|                   |          | Funding/Budget                                                                                                    | Participant example would                                       |
|                   |          | Study Protocol e.g., change to methods, procedures, materials, duration, participant monitoring, treatment dosage, safety | include change to<br>inclusion/exclusion criteria,              |
|                   |          | Investigator Brochure                                                                                                    | sample size                                                     |
|                   |          | Product Monograph                                                                                                    | revised advertising, referral                                   |
|                   |          | Participants                                                                                                    | Other may include change of                                     |
|                   |          | Recruitment e.g., will participants be sought from other sites, agencies or recruited by additional means?                | address, Service Provider<br>Agreements (SPA), Clinical Trial   |
|                   |          | Consent/Assent Forms                                                                                                    | Agreement (CTA), any subject<br>materials, questionnaires, etc. |
|                   |          | Reimbursements/Incentives                                                                                                 |                                                                 |
|                   |          | Other:                                                                                                    |                                                                 |
|                   |          |                                                                                                    |                                                                 |
|                   |          |                                                                                                    |                                                                 |
|                   | 2.0      | Summarize the changes you are making to the approved study:     Testing for modification                                  | Note: Do not simply refer to<br>revised attached documentation  |
|                   |          |                                                                                                    | to have all active documentation.                               |
|                   |          |                                                                                                    |                                                                 |

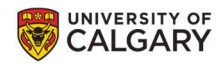

## **)**IRISS

5. Provide a brief description of changes that you are making to the study under Q.2.

**7.** Complete all the remaining questions and use navigation page on the left hand side of the screen to move to the next page, or click the **Continue** button at the bottom.

**8.** Under Q.7, provide the list of documents that you are adding or revising as part of the modification.

| E R Validate Getting Started Full Modification | «   | Yes     No     Clear                                                                                                    | orms menu | Print • () Icons () Help<br>immediate risk may be<br>implemented immediately, and<br>then reported to the REB at the<br>earliest opportunity.                                                                             |
|------------------------------------------------|-----|----------------------------------------------------------------------------------------------------|-----------|----------------------------------------------------------------------------------------------------|
|                                                | 5.0 | Are there participants enrolled in the study who need to be provided with revised information?    Yes                                                                                                    |           | Note: This could include<br>participants actively on treatment,<br>in follow up or<br>completed/withdrawn.                                                                                                    |
|                                                | 6.0 | Is a Health Canada Clinical Trial Application - Amendment (CTA - A) required as a result of this change?  Vis No Cent If Yes, upload the HC letter of authorization in the Documentation section "Other" at the end of the modified study.                                                                                                    |           |                                                                                                    |
| •                                              | 7.0 | In point form, provide a list of all documents that are associated with this modification and include version dates where applicable.                                                                                                    |           | Note e.g., investigator brochure,<br>protocol, consentiassent forms,<br>questionnaires, recultiment<br>materials, Health Canada<br>authorizations, notice of awards,<br>student committee sign-offs,<br>impact assessment |
|                                                | 8.0 | Over the sponsor require a full board review?  Over No Creat No Creat No C |           |                                                                                                    |
|                                                |     | Click the 'Save & Close' button to save and exit this form. You will be directed to the Workspace for this modification request.<br>In order to complete this modification request you need to select the 'Edit Modified Study' activity button and make the changes to your current study.                                                                                                    |           |                                                                                                    |

- 6. Once you have completed all the questions, click **Save & Finish** on the final page of the summary form to return to the Study Workspace.
- 7. Click the 'Exit or Finish' button to close this form, this action does NOT submit the application.
- **8.** You will be directed to the certification's workspace.

**Important!** You will add the documents to the **Documentation** Section on the study when you click on **Edit Modified Study** (see steps below).

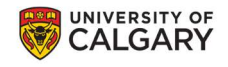

## **>IRISS**

### **II. HOW TO MODIFY THE STUDY**

**1.** Click on **Edit Modified Study** on the left-hand side of the page.

| REB > Buccal Swab Validation                                 | > Modification 2 f | or REB Certification #RE | B21-1529          |                      |                  |                              |               |  |
|--------------------------------------------------------------|--------------------|--------------------------|-------------------|----------------------|------------------|------------------------------|---------------|--|
| Current State                                                | Modificati         | ion: Modificatio         | n 2 for REB Ce    | ertification #       | REB21-152        | 9 (REB21-1529)               |               |  |
| Pro Submission                                               | Formal Title:      |                          | A Multi-Center Ev | aluation of Buccal S | wabs with the Ab | bott ID NOWTM COVID-19 for F | oint-of-Care  |  |
| Pre Submission                                               | Legacy File ID     | <b>)</b> :               |                   |                      |                  | Application Type:            |               |  |
| Submission Date: 1-Nov-2021<br>Initial effective: 2-Nov-2021 | Approving Bo       | oard:                    | CHREB             |                      |                  | REB Admin:                   |               |  |
| Initial expiry: 2-Nov-2022                                   | Principal Inve     | stigator:                | test Test         | test Test            |                  |                              | Last Updated: |  |
| Current effective: 2-Nov-2021<br>Current expiry: 2-Nov-2022  | Funding Statu      | us:                      | Funded            |                      |                  | Clinical Trial:              |               |  |
| Beneficial and a second second                               | Modification       | Туре:                    | Editorial         |                      |                  | Date Submitted:              |               |  |
| Edit Modified Study                                          |                    |                          |                   |                      |                  |                              |               |  |
| Printer Version                                              |                    |                          |                   |                      |                  |                              |               |  |
| View Changes                                                 |                    |                          |                   |                      |                  |                              |               |  |
| Edit Modification<br>Summary                                 |                    |                          |                   |                      |                  |                              |               |  |
| Printer Version<br>(Summary)                                 |                    |                          |                   |                      |                  |                              |               |  |
| My Activities                                                | History            | Attachments              | Change Log        | Reviewer No          | otes             |                              |               |  |
| ,                                                            |                    | Activity                 |                   |                      |                  | Author                       | -,            |  |
| Send Email to Study<br>Team                                  | ð                  | Created Modific          | ation             |                      |                  | Test, test                   | 11/           |  |
| Edit Guest List                                              |                    |                          |                   |                      |                  |                              |               |  |

2. This will open a copy of the current approved study where you can use the Continue button, or the navigation pane on the left-hand side to navigate to the page(s) you wish to change or to the **Documentation** page to add/update documents.

Important! Both clean and tracked change copies of all revised documents are required for review.

| tesearch Ethics Board                                                                   | Editing: BEB21-0304                                                                                                    | to forms menu    | Print -             | 2 He        |
|-----------------------------------------------------------------------------------------|----------------------------------------------------------------------------------------------------|------------------|---------------------|-------------|
| tudy Identification                                                                     |                                                                                                    | to forma menu    | C. Come of          | <b>U</b> He |
| pplication Type                                                                         | Research Ethics Board                                                                                                    |                  |                     |             |
| unding Information                                                                      | If your study involves disclosure of personal health information you are required to apply to either CHREB or HREBA. For University of Calgary applications, the Board of record is determined by the study involves disclosure of personal health information you are required to apply to either CHREB or HREBA. For University of Calgary applications, the Board of record is determined by the study involves disclosure of personal health information you are required to apply to either CHREB or HREBA. For University of Calgary applications, the Board of record is determined by the study involves disclosure of personal health information you are required to apply to either CHREB or HREBA. For University of Calgary applications, the Board of record is determined by the study of the study of the stud | nined by the fac | ulty or affiliation | n of the P  |
| conflict of Interest                                                                    | 1.0 * Select the appropriate Research Ethics Board:<br>CFREB University of Calgary - Conjoint Faculties Research Ethics Board:                                                                                                    |                  |                     |             |
| npact and Operational<br>pprovals                                                       | Faculty of Arts                                                                                                    |                  |                     |             |
| tudy Summary                                                                            | Faculty of Environmental Design     Faculty of Graduate Studies                                                                                                    |                  |                     |             |
| tudy Objectives and<br>lesign                                                           | Faculty of Law                                                                                                    |                  |                     |             |
| tisks and Benefits<br>assessments                                                       | Faculty of Science     Faculty of Social Work                                                                                                    |                  |                     |             |
| lisk Assessment                                                                         | Faculty of Veterinary Medicine     Haskavne School of Business                                                                                                    |                  |                     |             |
| enefits Analysis                                                                        | Institute for Sustainable Energy, Environment and Economy                                                                                                    |                  |                     |             |
| articipant Information,<br>ecruitment, and Informed<br>onsent<br>articipant Information | School of Public Policy     Schulich School of Engineering     Werklund School of Education                                                                                                    |                  |                     |             |
| nformed Consent<br>letermination                                                        | CHREB University of Calgary - Conjoint Health Research Ethics Board:                                                                                                    |                  |                     |             |
|                                                                                         |                                                                                                    |                  |                     |             |

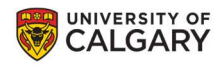

Important! Do not delete the previous version of the document, it will remain in the Document History.

**3.** Once you have made all the appropriate changes and added any new/updated documents, click on **Save and Finish** to return to the Modification Study Workspace.

#### **III. SUBMIT THE MODIFICATION FOR REVIEW**

**>IRISS** 

The Principal Investigator **and** members listed on the study team can **Create**, **Edit**, **View** and **Submit** the modification.

- 1. Click on Submit Modification under My Activities on the left side of the page.
- 2. The system will conduct an 'error check' to identify if any required questions were missed.

|                           | Formal Title:          |                 | Test study title - long title | placeholder    | Legacy File #:                        |                    |
|---------------------------|------------------------|-----------------|-------------------------------|----------------|---------------------------------------|--------------------|
| Pre Submission            | Application T          | ype:            | Faculty/Staff Research        |                | Modification Type:                    | Investigative Team |
| Edit Modified Study       | Principal Inve         | stigator:       | Test Test                     |                | Reviewing Board:                      | CHREB              |
| Printer Version           | Primary Admin Contact: |                 | Test Test                     |                | Current Owner<br>(REB Administrator): |                    |
| View Changes              | Last Updated           |                 | 2018-09-27 11:12 AM           |                |                                       |                    |
| Edit Modification Summary |                        |                 |                               |                |                                       |                    |
| Printer Version (Summary) |                        |                 |                               |                |                                       |                    |
| View SmartForm Progress   |                        |                 |                               |                |                                       |                    |
|                           | History                | Attachments     | Change Log                    | Reviewer Notes |                                       |                    |
| My Activities             |                        |                 |                               |                |                                       |                    |
| Send Email to Study Team  | (775)                  | Activity        |                               | Author         | ✓ Activity                            | y Date             |
| Edit Guest List           |                        | Created Modific | cation                        | Test, Te       | IST 2018-09-                          | 27 10.37 AM        |
| Edit Email List           |                        |                 |                               |                |                                       |                    |
| Log Comment to REB Admin  |                        |                 |                               |                |                                       |                    |
| Withdraw                  |                        |                 |                               |                |                                       |                    |
| Submit Modification       |                        |                 |                               |                |                                       |                    |
|                           |                        |                 |                               |                |                                       |                    |

**Important!** If any errors are shown, navigate to the indicated questions and fill in the required information. When all the required items are complete, the PI or the study team member must click **Submit Modification.** 

- **3.** Once all required information has been entered, the PI or the study team member will be able to submit the modification by clicking the 'Submit' activity button on the left-side menu of the certification workspace.
- 4. Click OK to agree and validate your submission.
- 5. The submission will transition to the next state for review.
- 6. You will receive an email indicating the submission was successful.
- Please contact the IRISS Help Desk for additional support: <u>iriss.support@ucalgary.ca</u> (403) 210-9300 or 1-855-222-2345.

**IRISS – Modification**